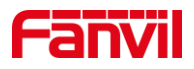

# 对讲如何视频联动

版本: <1.0>

发布日期: <2021/10/27>

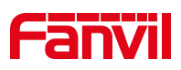

目录

| 1. 介绍     |                         | 1 |
|-----------|-------------------------|---|
| 1.1.      | 概述                      | 1 |
| 1.2.      | 适用型号                    | 1 |
| 1.3.      | 前提准备工具                  | 1 |
| 1.4.      | 设备、电脑连接示意图              | 1 |
| 2. 摄像头信息码 | 角认及配置                   | 2 |
| 2.1.      | 摄像头 IP 配置               | 2 |
| 2.2.      | 摄像头视频码流配置               | 2 |
| 2.3.      | 摄像头 RTSP URL 确认         | 3 |
| 3. 对讲配置   |                         | 4 |
| 3.1.      | 联动摄像头配置                 | 4 |
| 3.2.      | 快捷键呼叫配置                 | 5 |
| 4. 常见摄像头/ | <sup>一</sup> 家 RTSP URL | 6 |

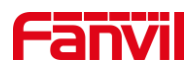

# 1. 介绍

## 1.1. 概述

方位的门禁/对讲可以联动局域网内的第三方 IP 摄像头的视频,在与对端进行通话时,通话的对端可以听到门禁/对讲的声音,同时可以看到联动的摄像头的视频。本文介绍方位门禁对讲如何联动第三方 IP 摄像头。

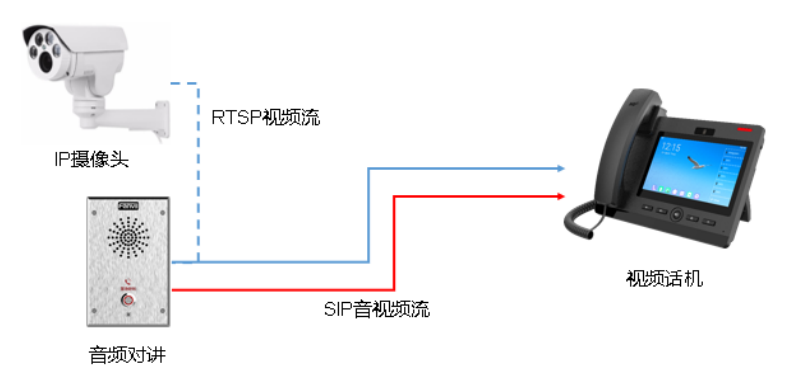

## 1.2. 适用型号

方位对讲: i12; 方位语音门禁: i20S, i23S; 方位网关: PA2 辅助视频话机: F600S

## 1.3. 前提准备工具

1. 方位对讲 i12, F600S, IP 摄像头各一台,连接到 PoE 交换机上,保证设备正常联网

2. 调试电脑一台,保证电脑的网络与其他设备网络互通

## 1.4. 设备、电脑连接示意图

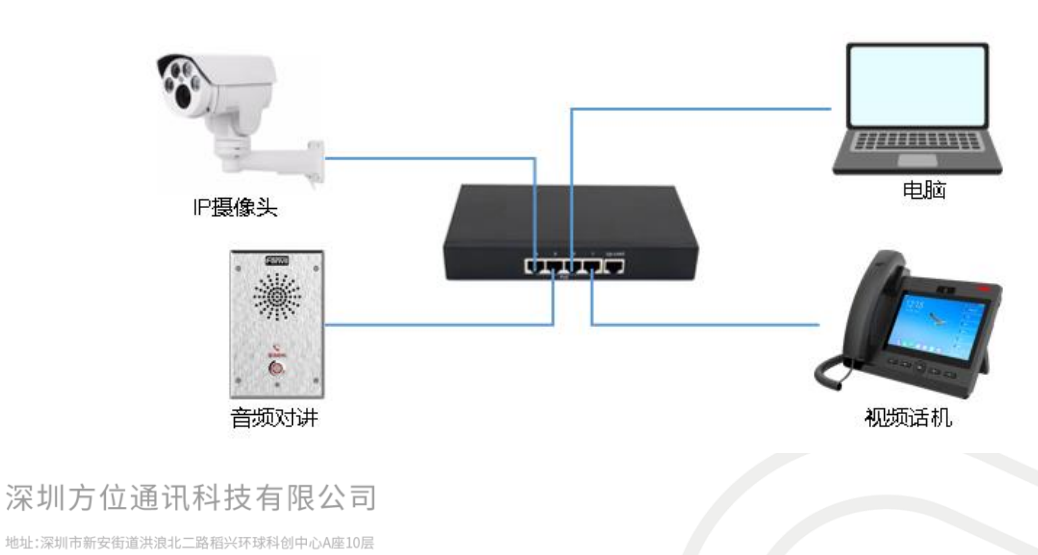

座机:+86-755-2640-2199 邮箱:sales.cn@fanvil.com www.fanvil.com.cn

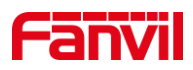

# 2. 摄像头信息确认及配置

## 2.1. 摄像头 IP 配置

此使用场景中, IP 摄像头必须配置为静态 IP 地址。 具体配置方式,请咨询 IP 摄像头厂家。 在此,以海康摄像头举例:

| ┏ 本地        | TCP/IP DDNS | PPPoE 端口 端口映射 |               |
|-------------|-------------|---------------|---------------|
| ☴ 系统        | Lan Vilan   |               |               |
|             | 网卡美型        | 自适应           | $\overline{}$ |
| 基本配置        |             |               | _             |
| 高级配置        | 设备IPv4地址    | 172.18.8.200  | 测试            |
| ♀ 视音频       | IPv4子网掩码    | 255.255.255.0 |               |
| ▶ 图像        | IPv4默认网关    | 172.18.8.1    |               |
| 👤 PTZ       | IPv6 模式     | 自动获取          | ~             |
| <b>一</b> 事件 | 设备IPv6地址    |               |               |
| <b>冒</b> 存储 | IPv6子网掩码    |               |               |

需取消勾选 "自动获取"选项,并填写 IP 地址

#### 2.2. 摄像头视频码流配置

视频话机 F600S 支持的视频规格为: H264, 1080P 分辨率及以下; 建议使用 720P 及以下分辨率。 因此,需要确认摄像头所使用的码流和分辨率。 以海康摄像头为例:

确认使用的码流为主码流或者子码流/第三码流

确认使用的编码类型为H264

确认码流的分辨率小于或者等于视频话机支持的分辨率,此例子根据建议,使用 720P 视频分辨率

深圳方位通讯科技有限公司

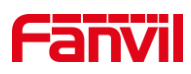

| Ţ         | 本地  | 视频  | 音频     | ROI | 码流信息  | 整加     |    |           |
|-----------|-----|-----|--------|-----|-------|--------|----|-----------|
|           | 系统  | 码流  | 类型     |     | 主码济   | 侁 (定时) | ~  |           |
| Ø         | 网络  | 视频  | 类型     |     | 复合济   | ដែ     | ~  |           |
| <u>Q.</u> | 视音频 | 分辨  | 率      |     | 1280* | 720P   | ~  |           |
| 1         | 图像  | 码率  | 类型     |     | 定码率   | ×      | ~  |           |
| <u>P</u>  | PTZ | 图像  | 后量     |     | 中     |        | ~  |           |
| 圁         | 事件  | 视频  | 帧率     |     | 20    |        | ~  | fps       |
| B         | 存储  | 码率  | 上限     |     | 1024  |        |    | Kbps      |
|           |     | 视频  | 编码     |     | H.264 |        | ~  |           |
|           |     | Sma | art264 |     | 关闭    |        | ~  |           |
|           |     | 编码  | 复杂度    |     | 高     |        | ~  |           |
|           |     | 岐道  | 商      |     | 50    |        |    |           |
|           |     | SVC |        |     | 关闭    |        | ~  |           |
|           |     | 码流  | 干滑     |     | _     | 0      | 50 | [清晰<->平滑] |

注:有些视频话机只支持 H264, Base Profile, VGA 分辨率。此时,需要调整摄像头的 配置。Base Profile 对应海康摄像头的编码复杂度:低

## 2.3. 摄像头 RTSP URL 确认

在配置音频对讲联动摄像头时,对讲使用摄像头的 RTSP URL 获取摄像头的视频码流。 每个厂家的 RTSP URL 格式都不一样,因此需要向摄像头厂家咨询 RTSP 的 URL。 以下 以海康摄像头为例,海康摄像头的 RTSP URL 为:

rtsp://admin:Fangwei123@172.18.8.200:554/ISAPI/streaming/channels/101 其中:

Rtsp 是 URL 的头, 表示是 RTSP URL

Admin:Fangwei123 分别为访问 RTSP URL 的用户名和密码, 一般与摄像头的 web 密码 保持一致

IP 地址和端口,是访问摄像头的地址和 RTSP 端口

101 表示主码流, 102 表示子码流, 103 表示第三码流

在第四节,我们会维护一个常见摄像头厂家的 RTSP URL 列表

深圳方位通讯科技有限公司

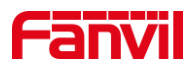

# 3. 对讲配置

#### 3.1. 联动摄像头配置

在对讲和 PA 中,进入 WEB – 对讲设置 – 视频设定。 在门禁中,进入 WEB – 门禁设置 – 视频设定。 对于已经兼容的摄像头,设置如下:

| 摄像头状态           | 可用  |              |                 |   |
|-----------------|-----|--------------|-----------------|---|
| 最大访问个数 🚺        | N/A |              |                 |   |
| 最大主码流个数         | N/A | 使用           |                 | 0 |
| 最大子码流个数         | N/A | 使用           |                 | 0 |
| <b>摄線头设置</b> >> |     |              |                 |   |
| 摄像头名称           |     | ipCameraName | (40 Characters) |   |
| 用户名             |     | admin        |                 |   |
| 密码              |     | •••••        |                 |   |
| 摄像头类型           |     | 海康威视 🗸       |                 |   |
| IP地址            |     | 172.18.8.200 |                 |   |
| 満口              |     | 554          |                 |   |
| 主码流 Url         |     |              |                 |   |
| 子码流 Url         |     |              |                 |   |
| 用户代理            |     |              |                 |   |
| H.264流无SPS&PPS  |     |              |                 |   |
|                 |     | 提交           |                 |   |

用户名:访问 RTSP 码流的用户名,来自摄像头,一般与摄像头 web 用户名一致 密码:访问 RTSP 码流的密码,来自摄像头,一般与摄像头 web 密码一致 选择摄像头类型

- IP 地址: 摄像头的 IP 地址
- 端口:摄像头的 RTSP 端口

如果所联动的摄像头不在类型列表中,选择为自定义,并将 RTSP 码流 URL 填写: 以下例子,格式为:

主码流: rtsp://admin:Fangwei123@172.18.8.200:554/ISAPI/streaming/channels/101

子码流: rtsp://admin:Fangwei123@172.18.8.200:554/ISAPI/streaming/channels/102

深圳方位通讯科技有限公司

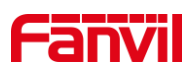

|    | 摄像头状态                         | 可用  |                                   |                 |   |
|----|-------------------------------|-----|-----------------------------------|-----------------|---|
|    | 最大访问个数 😯                      | N/A |                                   |                 |   |
|    | 最大主码流个数                       | N/A | 使用                                |                 | 0 |
|    | 最大子码流个数                       | N/A | 使用                                |                 | 0 |
| 틣櫢 | 头设置>>                         |     |                                   |                 |   |
|    | 摄像头名称                         |     | ipCameraName                      | (40 Characters) |   |
|    | 用户名                           |     | admin                             |                 |   |
|    | 密码                            |     | •••••                             |                 |   |
|    | 摄像头类型                         |     | 自定义 🗸                             |                 |   |
|    | IP地址                          |     | 172.18.8.200                      |                 |   |
|    | 通口                            |     | 554                               |                 |   |
|    | 主码流 Url                       |     | rtsp://admin:Fangwei123@172.18.8. |                 |   |
|    | 子码流 Url                       |     | rtsp://admin:Fangwei123@172.18.8. |                 |   |
|    | 用户代理                          |     |                                   |                 |   |
|    | H.264 <mark>流无</mark> SPS&PPS |     |                                   |                 |   |
|    |                               |     | 提交                                |                 |   |

# 3.2. 快捷键呼叫配置

快捷键用于门禁对讲一键呼叫到 IP 视频话机, 在使用之前, 需要配置快捷键。

| > 系统           |           |     |                     |         |      |        |               |
|----------------|-----------|-----|---------------------|---------|------|--------|---------------|
| . 54           | 快速键设置     |     |                     |         |      |        |               |
| * 网络           | 按键        | 类型  | 号码 1                | 号码 2    | 純麗   | ł      | 子类型           |
|                | 速擱键 1     | 热鍵・ | 172.18.8.17         |         | SIP1 | ~      | 快速拨号          |
| 线路             | 速擱鍵 2     | 无 🗸 |                     |         | SIP1 | $\sim$ | 快速拨号          |
|                | 速播键 3     | 无 🗸 |                     |         | SIP1 | $\sim$ | 快速拨号          |
| 对讲设置           | 速擱键 4     | 无 💙 |                     |         | SIP1 | $\sim$ | 快速拨号          |
|                | 速播键 5     | 无 🗸 |                     |         | SIP1 | $\sim$ | 快速拨号          |
| LED            | 速播键 6     | 无 丶 |                     |         | SIP1 | $\sim$ | 快速拨号          |
| > 安防设置 > → 快速键 | 高级设定使用功能额 | 建接听 |                     | 开启速拨键挂断 | Ŧ    | 〒启 ヽ   | <u>·</u>      |
|                | 拨号模式道     | 144 | 主次▼                 |         |      |        |               |
|                | 呼叫切换时     | 前间  | 16 (5~50)秒          |         | _    |        |               |
|                | 白天开始即     | 前间  | 06:00 (00:00~23:59) | 白天结束时间  | 1    | 8:00   | (00:00~23:59) |
|                | 快速拨号》     | 遨   | 1                   |         |      |        |               |
|                |           |     |                     | 提交      |      |        |               |

快捷键类型:热键 号码1:被叫号码或者 IP 地址 子类型:快速拨号 更多呼叫相关配置,请参考其他文档说明。

#### 深圳方位通讯科技有限公司

地址:深圳市新安街道洪浪北二路稻兴环球科创中心A座10层 座机:+86-755-2640-2199 邮箱:sales.cn@fanvil.com www.fanvil.com.cn

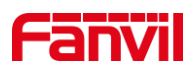

# 4. 常见摄像头厂家 RTSP URL

海康摄像头:

主码流: rtsp://admin:Fangwei123@172.18.8.200:554/ISAPI/streaming/channels/101 子码流: rtsp://admin:Fangwei123@172.18.8.200:554/ISAPI/streaming/channels/102 其中: admin:Fangwei123分别为用户名和密码; 101代表主码流, 102代表子码流, 103代表第三码流

大华摄像头:

主码流: rtsp://username:password@ip:port/cam/realmonitor?channel=1&subtype=0 子码流: rtsp://username:password@ip:port/cam/realmonitor?channel=1&subtype=1 其中: username:password 分别为用户名和密码,中间使用冒号隔开; subtype=0 代表

主码流, subtype=1 代表子码流

雄迈摄像头:

主码流: rtsp://10.6.3.57:554/user=admin&password=&channel=1&stream=0.sdp?

子码流: rtsp://10.6.3.57:554/user=admin&password=&channel=1&stream=1.sdp?

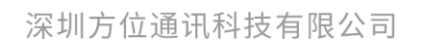

地址:深圳市新安街道洪浪北二路稻兴环球科创中心A庫10层 座机:+86-755-2640-2199 邮箱:sales.cn@fanvil.com www.fanvil.com.cn